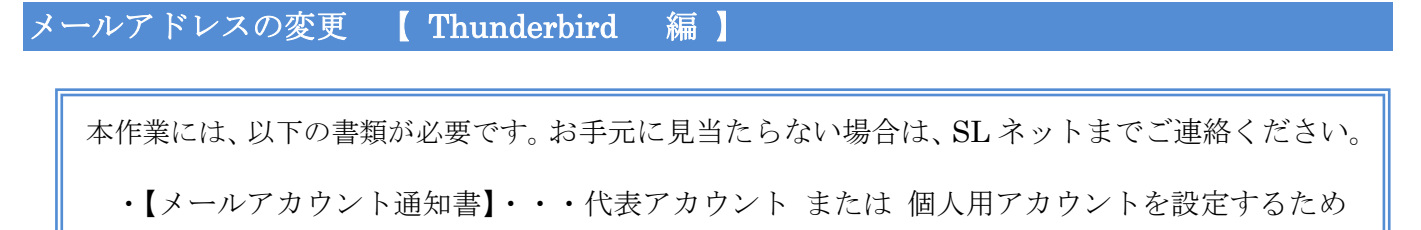

 Thunderbird をダブルクリックして、起動する。 変更するアカウントを右クリックし、[設定] をクリックする。

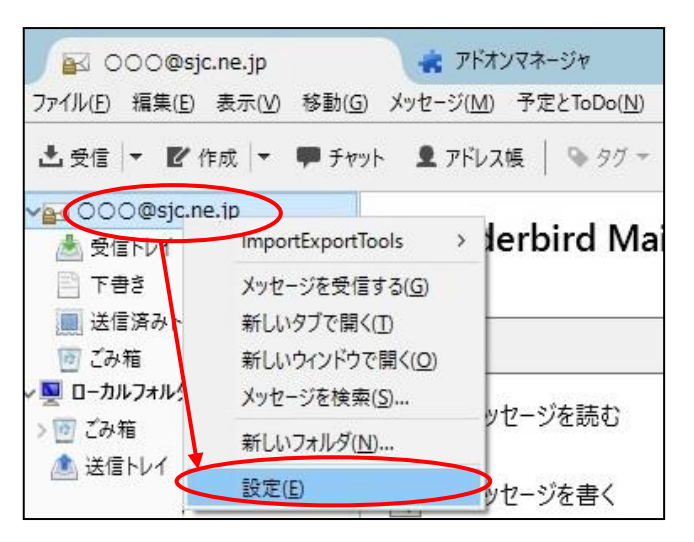

② 『アカウント設定』画面が表示されるので、以下のように内容を変更する。

| OOO@sjc.ne.jp<br>#/€₽₽₽                               | アカウント設定 - <0                                                                            | 000@sjc.ne.jp>                                                                                     |
|-------------------------------------------------------|-----------------------------------------------------------------------------------------|----------------------------------------------------------------------------------------------------|
| ジーバ設定<br>送信控えと特別なフォルダ<br>編集とアドレス入力<br>迷惑メール<br>ディスク領域 | アカウント名(N): 000@                                                                         | Dsjc.ne.jp                                                                                         |
|                                                       | 既定の差出人情報<br>このアカウントで使用する既<br>す。                                                         | 定の差出人情報を設定してください。これはメッセージの差出人が誰であるかを表すために使用され                                                      |
|                                                       | 名前(Y):                                                                                  | 〇〇〇シルバー人材センター                                                                                      |
| 開封雑記                                                  | メールアドレス( <u>E</u> ):                                                                    | ○○○@sjc.ne.jp                                                                                      |
| ローカルフォルダ                                              | 返信先 (Reply-to)( <u>S</u> ):                                                             | 受信者からの返信を受け取るアドレス                                                                                  |
| 迷惑メール                                                 | 組織 (Organization)( <u>O</u> ):                                                          |                                                                                                    |
| ディスク領域                                                | 署名編集( <u>X</u> ):                                                                       | □ HTML 形式で記述する (例: <b>太字 </b> 、改行は<br>)(L)                                                         |
|                                                       |                                                                                         |                                                                                                    |
|                                                       | □ ファイルから署名を挿入                                                                           | 、する (テキストまたは HTML、画象ファイル)(□):<br>参照(C)                                                             |
|                                                       | <ul> <li>ファイルから署名を挿入</li> <li>メッセージに vCard を添</li> </ul>                                | 、する (テキストまたは HTML、画像ファイル)(①:<br>参照(①<br>な付する( <u>V</u> ) vCard を編集( <u>D</u> ).                    |
|                                                       | <ul> <li>ファイルから署名を挿入</li> <li>スッセージに vCard を添</li> <li>送信 (SMTP) サーバ(U):</li> </ul>     | 、する (テキストまたは HTML、画像ファイル)(①:<br>参照(①<br>6付する(⊻)<br>OCN - XXX.XXX (既定)                              |
|                                                       | <ul> <li>□ ファイルから署名を挿入</li> <li>□ メッセージに vCard を添</li> <li>送信 (SMTP) サーパ(U):</li> </ul> | 、する (テキストまたは HTML、画像ファイル)(①:<br>参照(①<br>な付する(ゾ) vCard を編集(①).<br>OCN - XXX.XXX (既定)<br>差出人情報を管理(M) |
| アカウント操作( <u>A</u> )                                   | <ul> <li>□ ファイルから署名を挿入</li> <li>□ メッセージに vCard を添</li> <li>送信 (SMTP) サーパ(U):</li> </ul> | 、する (テキストまたは HTML、画像ファイル)(①:<br>参照(①<br>を付する(公)<br>OCN - XXX.XXX (既定)<br>差出人情報を管理(M)               |

| アカウント名  | 【メールアカウント通知書】 の [メールアカウント] を入力 |
|---------|--------------------------------|
| 名前      | 任意の名前を入力(メールの差出人として表示されます)     |
| メールアドレス | 【メールアカウント通知書】の [メールアカウント] を入力  |

次に、「サーバ設定」をクリックする。
 以下のように内容を変更・確認する。

| ✓ ○○○@sjc.ne.jp                                                                                | サーバ設定                                                                                                    |
|------------------------------------------------------------------------------------------------|----------------------------------------------------------------------------------------------------|
| サーハ設定<br>送信控えと特別なフォルダ<br>編集とアドレス入力<br>※或メール                                                    |                                                                                                    |
| 端果とアドレス/J<br>迷惑メール<br>ディスク領域<br>開封確認<br>セキュリティ<br>マローカルフォルダ<br>迷惑メール<br>ディスク領域<br>送信 (SMTP)サーパ | セキュリティ設定 接続の保護(U): SSL/TLS w 認証方式(D): 通常のパスワード認証  サーパ設定  新着メッセージがないか起動時に確認する(C)  新着メッセージがないか(Y)  10 分ごとに確認する  デ新着メッセージがないか(Y)  10 分ごとに確認する  デオキャーのでののでのでのです。  メガロードを目動的にダウンロードする(M)  ヘッダのみ取得する(E)  グウンロード後もサーパ(にメッセージを残す(G)  グウンロードしたから(Q)  14 日以上経過したメッセージは削除する  グウンロードしたメッセージを削除したらサーパ(からも削除する(D) |
|                                                                                                | メッセージの保存                                                                                                    |
| アカウント操作( <u>A</u> )                                                                            | ・ C:¥Users¥sl7¥AppData 参照(B)                                                                                                    |

ユーザ名

【メールアカウント通知書】の [メールアカウント] を入力

④ 次に、「送信(SMTP)サーバ」をクリックする。
 設定されているサーバ情報を選択し、 編集 ボタンをクリックする。

| ✓ ○○○@sjc.en.jp       | 送信 (SMTP) サーバの設定                                               |                                 |
|-----------------------|----------------------------------------------------------------|---------------------------------|
| サーバ設定 送信控えと特別なフォルダ    | 複数の差出人情報を管理している場合、使用する送信 (SMTP) 5<br>選択すると、このリストの既定のサーバを使用します。 | ナーバをこのリストから選択できます。[既定のサーバを使用する] |
| 撮果とアトレス人力<br>迷惑メール    | ABC · XXX.XXX (既定)                                             | ;追力(D)                          |
| ディスク領域<br>開封確認        |                                                                | 編果(上)                           |
| セキュリティ                |                                                                | 削除( <u>M</u> )                  |
| ✓ □- ハルノオルグ<br>米或 X-ル |                                                                | 既定値に設定(工                        |
| ディフク領域                |                                                                |                                 |
| 送信 (SMTP) サーバ         |                                                                |                                 |
|                       | 選択」たサーバの詳細:                                                    |                                 |
|                       | 説明: ABC                                                        |                                 |
|                       | サーバ名: XXX.XXX                                                  |                                 |
|                       | ユーザ名: ○○○@sjc.ne.jp                                            |                                 |
|                       | 認証方式:通常のパスワード認証<br>接続の保護:XXX                                   |                                 |
|                       | •                                                              |                                 |

⑤ 『送信 (SMTP) サーバ』画面が表示されるので、以下のように内容を変更し、
 OK ボタンをクリックする。

| 送信 (SMTP) サーバ      | >              | <                 |
|--------------------|----------------|-------------------|
| 設定                 |                | r                 |
| 説明( <u>D</u> ):    | XXX            |                   |
| サーバ名( <u>S</u> ):  | 【SMTPのサーバ情報】   |                   |
| ポート番号(P):          | XXX 🔄 既定值: XXX |                   |
| セキュリティと認証          |                |                   |
| 接続の保護( <u>N</u> ): | SSL/TLS ~      |                   |
| 認証方式(]):           | 通常のパスワード認証 ~   |                   |
| ユーザ名( <u>M</u> ):  | 000@sjc.ne.jp  |                   |
|                    | OK キャンセル       |                   |
| ユーザ名               | 【メールアカウント通知書   | 】の [メールアカウント] を入力 |

⑥ 以下の画面に戻るので、
 OK ボタンをクリックする。

|                         |                                                                                                | -0             |  |  |
|-------------------------|------------------------------------------------------------------------------------------------|----------------|--|--|
| ∨ 000 <b>@sjc.en.jp</b> | 送信 (SMTP) サーバの設定                                                                               |                |  |  |
| サーバ設定<br>送信控えと特別なフォルダ   | 複数の差出人情報を管理している場合、使用する法信 (SMTP) サーバをこのリストから選択できます。[既定のサーバを使用する] を<br>選択すると、このリストの既定のサーバを使用します。 |                |  |  |
| 福業とノトレスヘノ」              | ABC · XXX.XXX (既定)                                                                             | 追加( <u>D</u> ) |  |  |
| ディスク領域                  |                                                                                                | 編集(E)          |  |  |
| 開封確認                    |                                                                                                |                |  |  |
| セキュリティ                  |                                                                                                | 削除( <u>M</u> ) |  |  |
| ✓ ローカルフォルタ<br>(注意义)     |                                                                                                | 既定値に設定(①       |  |  |
| 述形/ール<br>ディスク領域         |                                                                                                |                |  |  |
| 送信 (SMTP) サーパ           |                                                                                                |                |  |  |
|                         |                                                                                                |                |  |  |
|                         |                                                                                                |                |  |  |
|                         | 選択したサーバの詳細:                                                                                    |                |  |  |
|                         | 説明: ABC                                                                                        |                |  |  |
|                         | サーバ名: XXX.XXX<br>ポート: XXX                                                                      |                |  |  |
|                         | ユーザ名: 〇〇〇@sjc.ne.jp                                                                            |                |  |  |
|                         | 認証方式:通常のパスワード認証<br>接続の保護: XXX                                                                  |                |  |  |
| アカウント操作( <u>A</u> )     | •                                                                                              | $\frown$       |  |  |
|                         |                                                                                                | OK キャンセル       |  |  |

以下のようなメッセージが表示された場合には、 OK ボタンをクリックした後で、上記手順④と⑤ を確認してください。 サーバ設定 × ユーザ名を変更しました。このアカウントのメールアドレスやユーザ名も更新しなくてよいか確認してください。  ⑦ 以下のようなメッセージが表示されます。「作成」または「メッセージを書く」をクリックして、 変更後のメールアドレス宛にメールを送信します。

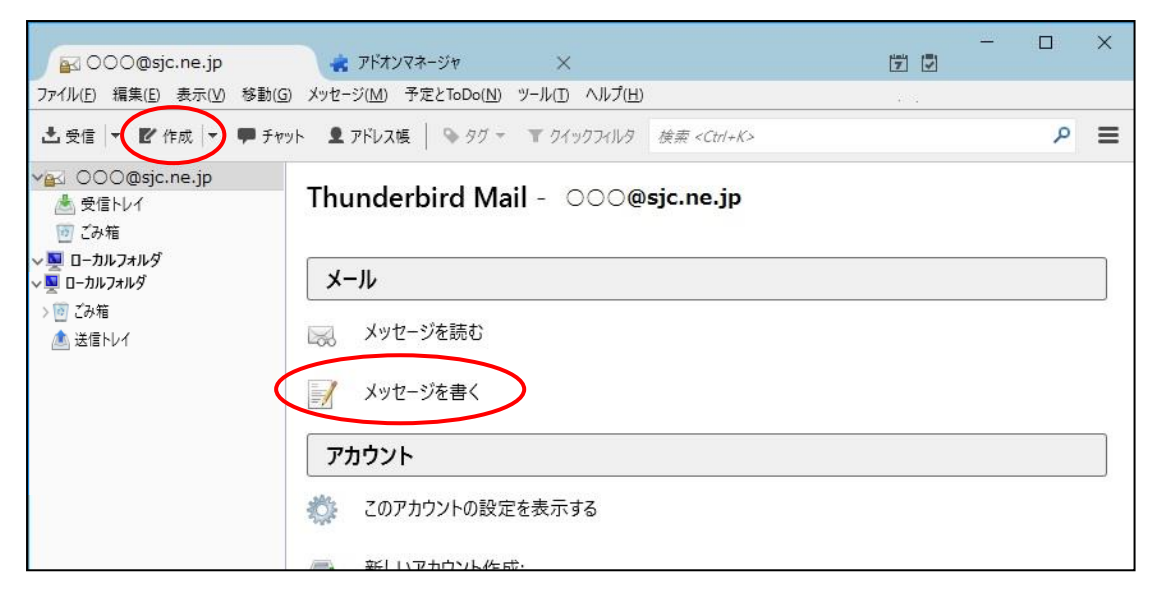

- ⑧ 以下の画面が表示されるので、 新しいパスワードを入力 ボタンをクリックする。
   ログイン失敗 ×
   サーバ XXXX.XXXX へのログインに失敗しました。
   再試行(B) 新しいパスワードを入力(E) キャンセル
- ⑨ 以下の画面が表示されるので、以下のように入力し、 OK ボタンをクリックする。

| 送信 (SMTP) サーバのパスワードが必要です。                           |                            |
|-----------------------------------------------------|----------------------------|
| <ul> <li>✓ パスワードマネージャにこのパスワー</li> <li>○K</li> </ul> | - ドを保存する。<br>キャンセル         |
| パスワード                                               | 【メールアカウント通知書】の [パスワード] を入力 |
| パスワードマネージャに<br>このパスワードを保存する                         | チェックを入れる                   |

「送信済みトレイ」をクリックし、メールが送信できたことを確認する。

⑩ 続いて、「受信」をクリックする。

| 🙀 000@sjc.ne.jp               | 🔹 アドオンマネージャ 🛛 🗙                                                            | 7 |   | 3 |
|-------------------------------|----------------------------------------------------------------------------|---|---|---|
| ファイル(E) 編集(E) 表示(V) 移動        | 助(G) メッセージ( <u>M</u> ) 予定とToDo( <u>N</u> ) ツール( <u>T</u> ) ヘルプ( <u>H</u> ) |   |   |   |
| 土受信 🔻 🗗 作成 💌 🗭                | <b>チャット 皇 アドレス帳   №</b> タグ マ ▼ クイックフィルタ 検索 <ctd+k></ctd+k>                 |   | P |   |
| ✓ ○○○@sjc.ne.jp ▲ 受信トレイ ⑦ ごみ箱 | Thunderbird Mail - 000@sjc.ne.jp                                           |   |   |   |
| ✓ 🔜 ローカルフォルダ<br>💇 ごみ箱         | ۷٫۱۰                                                                       |   |   |   |
| / 送信トレイ                       | 🔜 メッセージを読む                                                                 |   |   |   |
|                               | ション メッセージを書く                                                               |   |   |   |
|                               | アカウント                                                                      |   |   |   |
|                               | 🔅 このアカウントの設定を表示する                                                          |   |   |   |
|                               |                                                                            |   |   |   |

① 以下の画面が表示されるので、以下のように入力し、 OK ボタンをクリックする。

| パスワート | を入力してください                                         | × |
|-------|---------------------------------------------------|---|
| ?     | XXXX.XXXX.XXXサーバのユーザ〇〇〇@sjc.ne.jp のパスワードを入力してください | : |
|       | ••••••                                            |   |
|       | ☑ パスワードマネージャにこのパスワードを保存する。                        |   |
|       | OK キャンセル                                          |   |

| パスワード                       | 【メールアカウント通知書】 の [パスワード] を入力 |
|-----------------------------|-----------------------------|
| パスワードマネージャに<br>このパスワードを保存する | チェックを入れる                    |

「受信トレイ」をクリックし、メールが受信できたことを確認する。